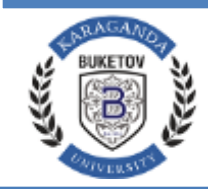

# Краткая методическая инструкция по обучению на онлайн платформе «Coursera» для студентов, магистрантов и докторантов

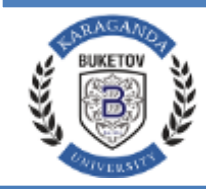

### Уведомление по регистрации и записи на курс

✓ Необходимо зарегистрироваться на платформе «Coursera» только по письмуприглашению.

/ Для работы на платформе необходимо обучаться только через сайт «Coursera».

✓ При регистрации на платформе «Coursera» в качестве логина необходимо указать адрес электронной почты и пароль.

✓ Дедлайн – с 20.09.2023 г. по 16.12.2023 г.

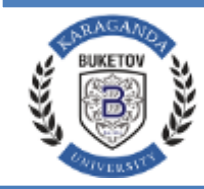

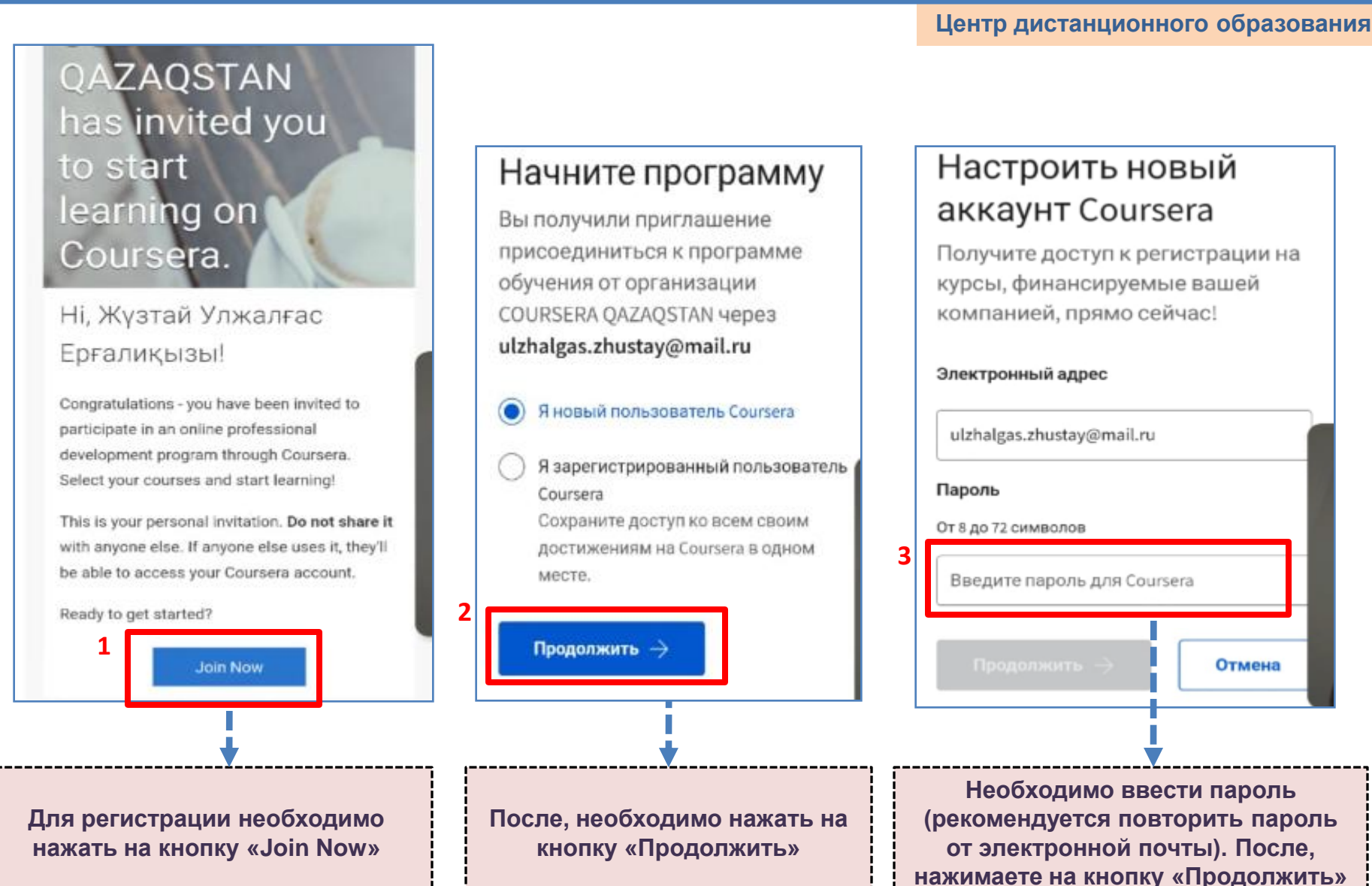

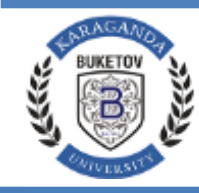

#### НАО «КАРАГАНДИНСКИЙ УНИВЕРСИТЕТ ИМ. АКАДЕМИКА Е.А. БУКЕТОВА»

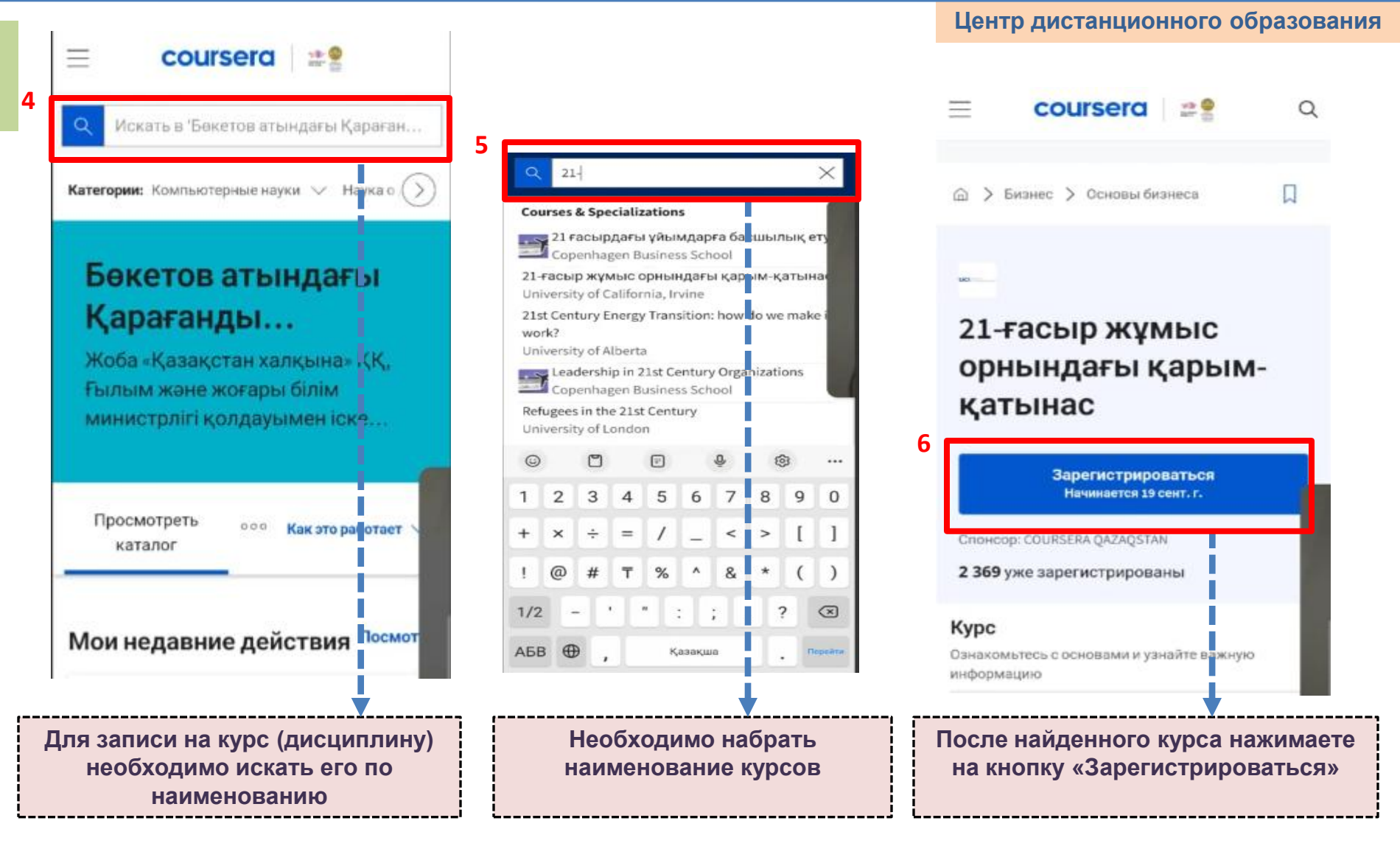

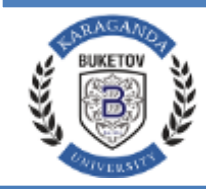

## Уведомление по получению сертификата

- ✓ После обучения курса (дисциплины) обучающимся выдается сертификат об окончании курса (дисциплины).
- ✓ Необходимо отправить свои сертификаты в формате \*pdf на whatsapp по номеру 87018954530 Гаухар Женисовна

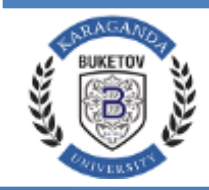

#### НАО «КАРАГАНДИНСКИЙ УНИВЕРСИТЕТ ИМ. АКАДЕМИКА Е.А. БУКЕТОВА»

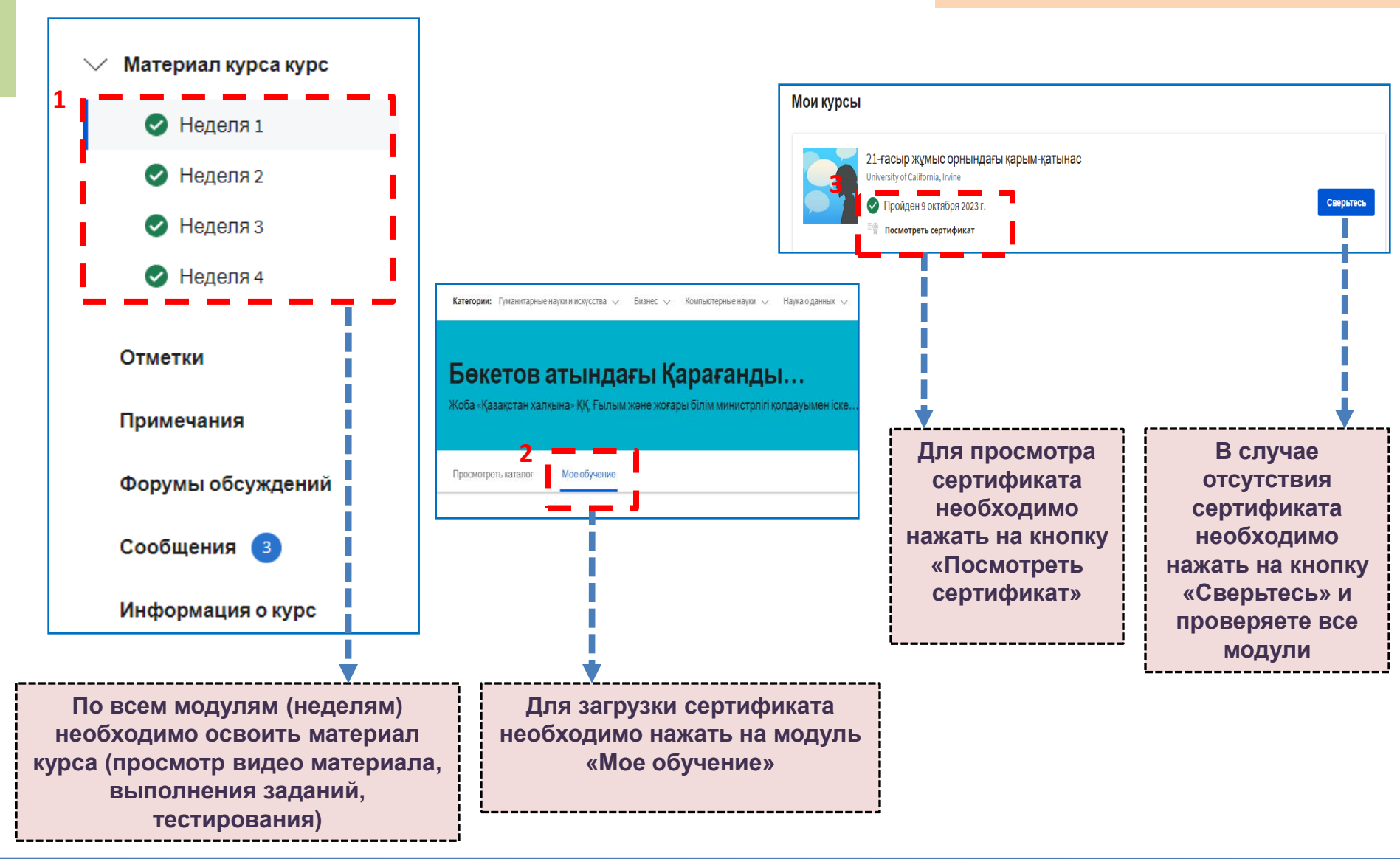

Центр дистанционного образования

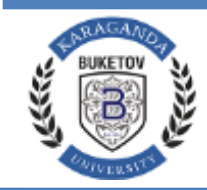

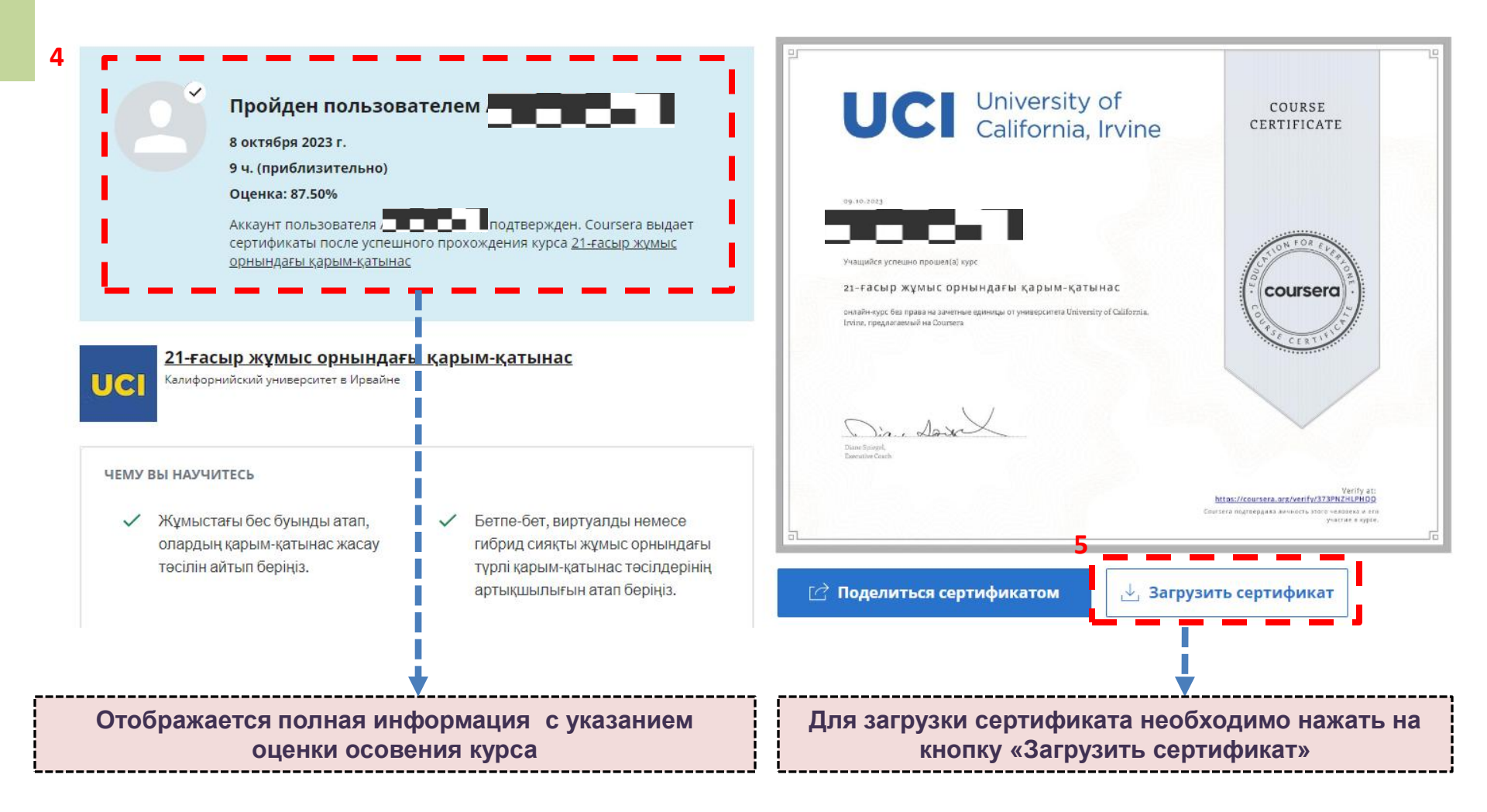

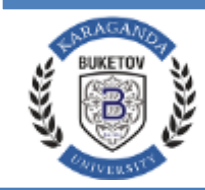

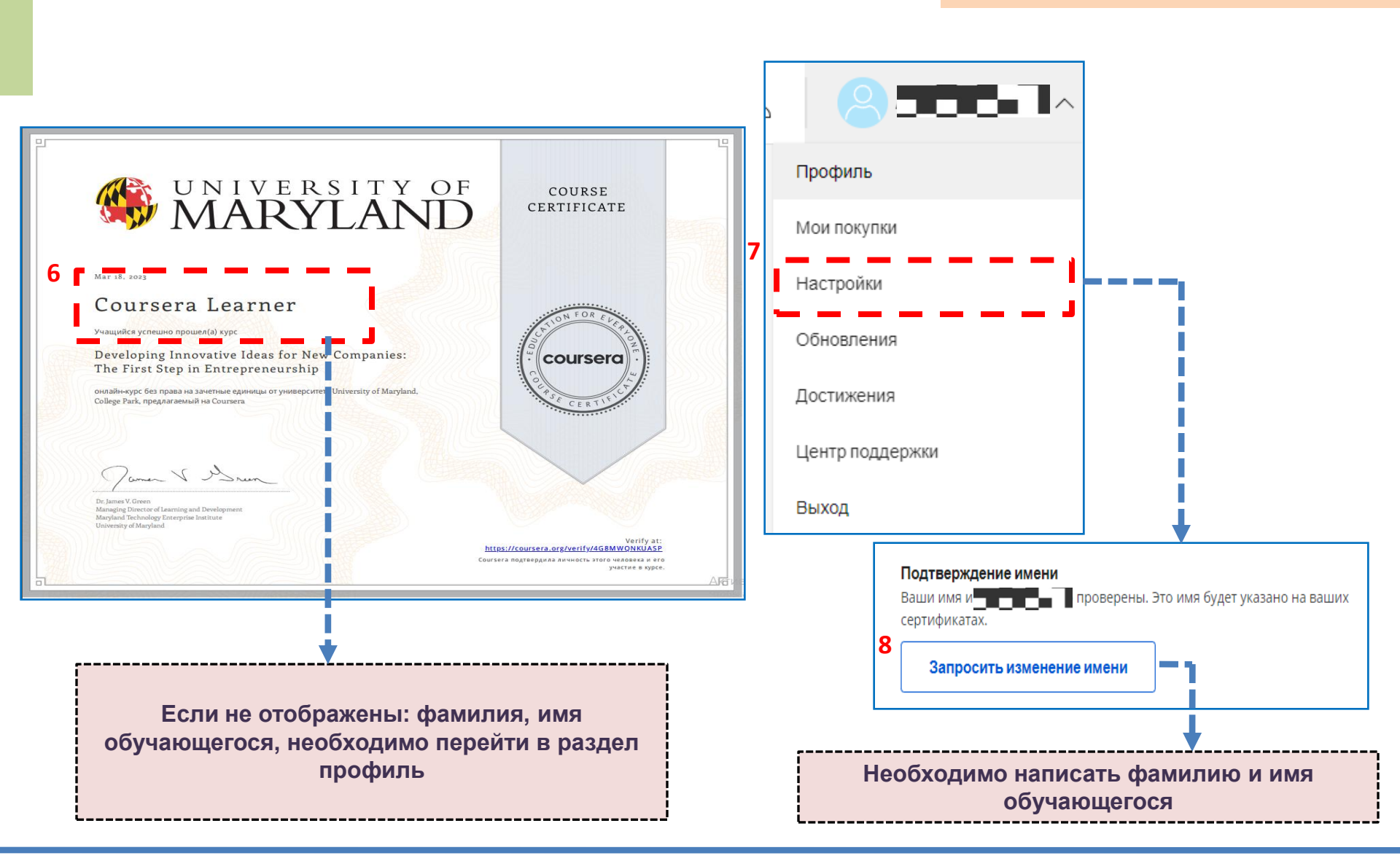